## 暗証番号保存設定変更

## LION CFD for iPhone

暗証番号の入力方法についての設定を変更することができます。

| 🖬 docomo 穼 | 16:31           |              |          | 75% 🔲 '    |
|------------|-----------------|--------------|----------|------------|
| Ξ.         | גע              | <del>۲</del> | ネルS パネル  | L {ŷ}      |
| 銘札         | BID             | SP           | ASK      | 前日比        |
| 日本N225     | 29481.0         | 7.0          | 29488.0  | ▼196.0     |
| 米国D30      | 36318.8         | 3.0          | 36321.8  | ▲21.0      |
| 米国NQ100    | 16296.9         | 4.0          | 16300.9  | ▼56.9      |
| 米国S500     | 4691.5          | 1.0          | 4692.5   | ₹2.9       |
| 香港HS       | 24749 🔻         | 1.6          | 24765 🔻  | <b>4</b> 7 |
| ドイツD30     | 16030.3         | 6.0          | 16036.3  | ▼16.2      |
| 英国F100     | 7279.2          | 5.9          | 7285.1 🔻 | ₹28.7      |
| フランスC40    | 7039.8          | 5.4          | 7045.2   | ▼4.0       |
| ユーロE50     | 4358.4          | 3.0          | 4361.4   | ▲0.8       |
|            |                 |              |          |            |
|            | -<br>F #99997-# |              | ■        | 通常注文       |

① 画面左上のメニューキーをタップします。

|           | CELION CFD |            |
|-----------|------------|------------|
|           |            |            |
| レート/チャ    |            | ₿.         |
| 1         | レート一覧      | 日本         |
| $\approx$ | チャート       | 米国         |
| (¢\$)     | レート通知      | 米国         |
| ポジション     | /注文        | 米国         |
| 9         | ポジション一覧    | 香          |
|           | 注文一覧       | ドイ         |
|           | クイック注文     | 英国         |
| -         | 注文         | フラン        |
| 1250      | ポジション集計    | <u>а</u> – |
|           | 調整額振替      |            |
| 履歴        |            |            |
| <u>e</u>  | 注文履歴       |            |
|           | 約定履歴       | <b>•</b>   |
|           | 7. 山今居麻    | L-F-       |
|           |            |            |

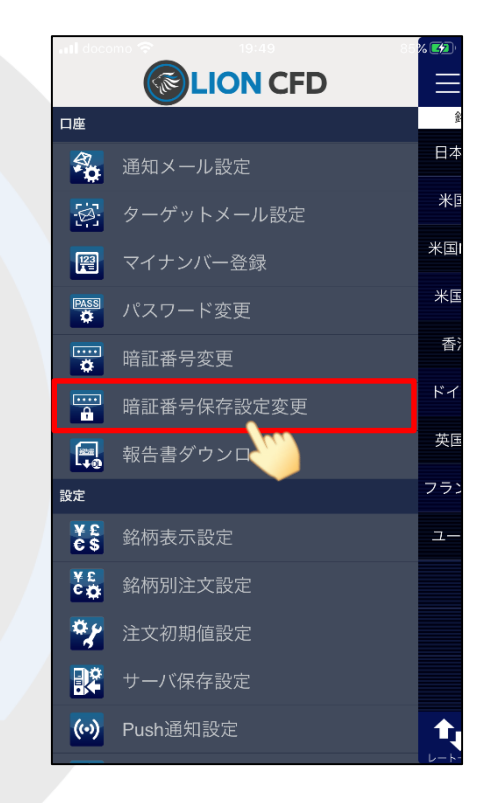

③ メニューをスクロールさせて、 【暗証番号保存設定変更】をタップします。

►

## 暗証番号保存設定変更

## LION CFD for iPhone

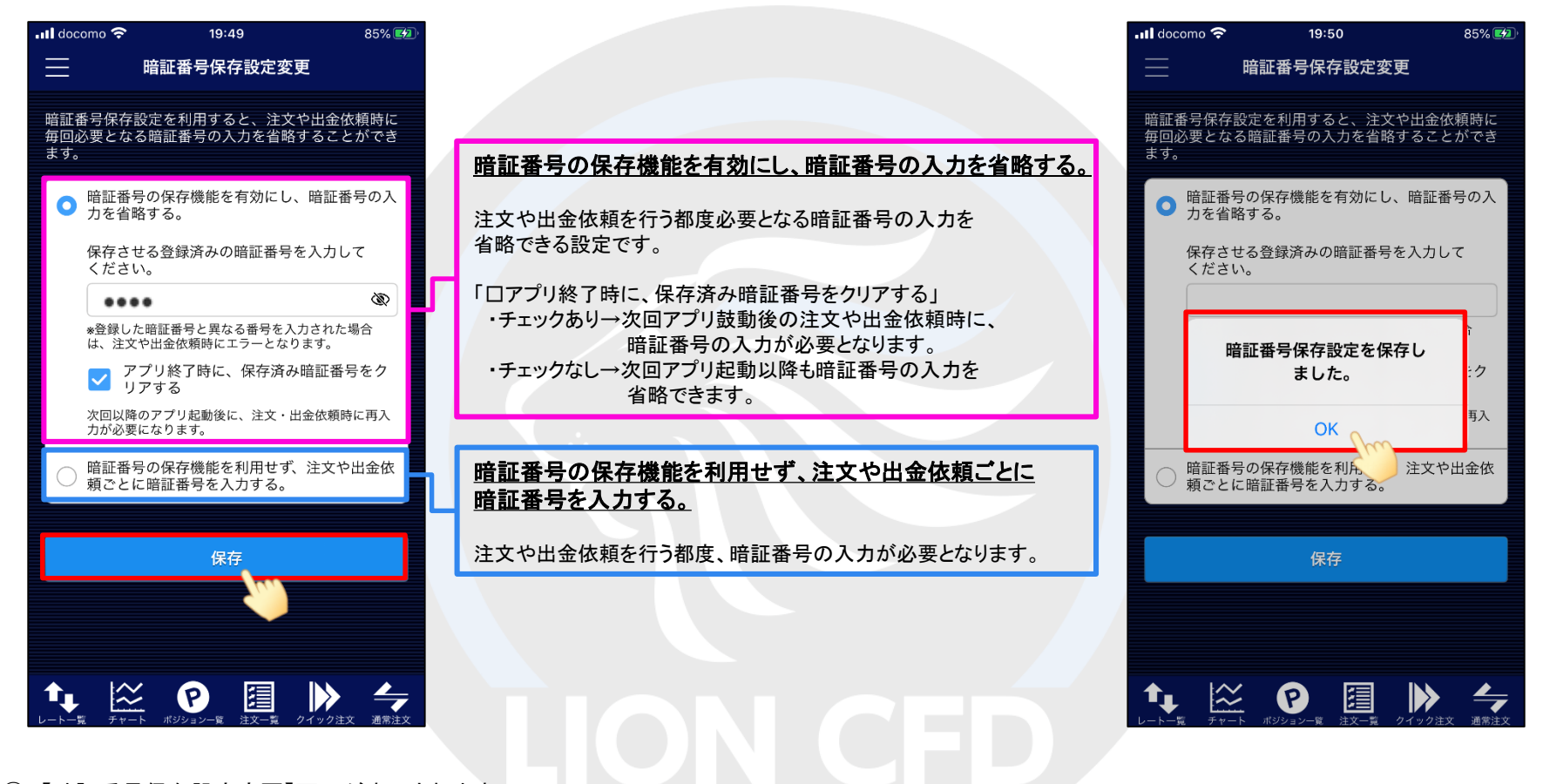

④ 【暗証番号保存設定変更】画面が表示されます。 画面のご案内をよくご確認いただき、暗証番号の 入力方法について選択し、【保存】ボタンをクリックします。

⑤ 暗証番号保存設定が保存されました。 【OK】をタップしてメッセージを閉じます。